## INSTRUCTIVO DE CANCELACION DE PERSONA NATURAL Y ESTABLECIMIENTO DE COMERCIO

Para que la cancelación se realice con un mayor nivel de **é**xito recuerde que debe realizar la cancelación de la matrícula de la persona natural y la matrícula del establecimiento de comercio. (Estos datos se encuentran en el certificado o en su defecto puedes consultar con nosotros por el tel**é**fono 2371123 o 310 8461998)

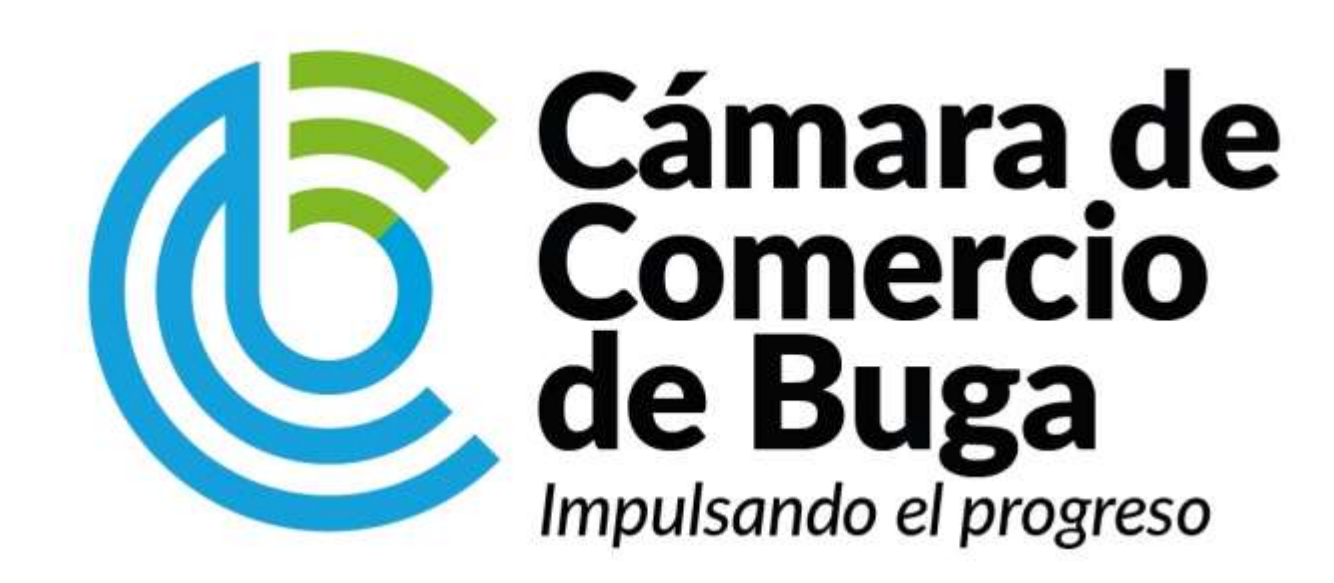

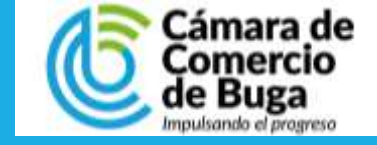

#### **INGRESO AL SISTEMA**

|                                            |                                            | Ingrese al portal de servicios en línea de <u>www.ccbuga.org.co/servicios-en-linea</u>                     |
|--------------------------------------------|--------------------------------------------|----------------------------------------------------------------------------------------------------|
| Certificados electrónicos Nacional Acceder | Validar certificado electrónico<br>Acceder | En el menú de servicios, ubique la opción de <b>Cancelación</b> y presione el botón de <b>Cancelación.</b> |
| This                                       |                                            |                                                                                                    |
| Renovación<br>Acceder<br>Instructivo       | Cancelacion<br>Cancelacion<br>Instructivo  |                                                                                                    |

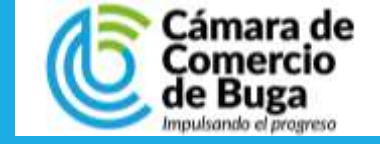

#### **INGRESO AL SISTEMA**

| Ô                                                                                                    |      |                                          |                                                                                                    |
|----------------------------------------------------------------------------------------------------|------|------------------------------------------|----------------------------------------------------------------------------------------------------|
| Confecámaras<br>Redde Cémaras de Comercio<br>Acceso al Sistema Integrado de Informac                                     | ción |                                          | Si usted ha realizado trámites en<br>nuestro sistema de información,<br>presione el botón de <b>Ingresar</b>  |
| Cámara de<br>Comercio<br>de Buga<br>Impulsando el progreso                                                               |      |                                          | usando sus credenciales de<br>acceso.                                                                         |
| Correo Electrónico / Usuario (*)                                                                                         |      |                                          | En caso de no poseer cuenta de                                                                                |
| Correo electrónico / Usuario                                                                                             |      |                                          | acceso al sistema, presione el                                                                                |
| Identificación (*) 🕑                                                                                                    | K    |                                          | hotón de <b>Registrarse</b>                                                                                   |
| Identificación                                                                                                    |      |                                          | Duede dessarger el manual de                                                                                  |
| Clave (*)                                                                                                    |      |                                          | Puede descargar el manual de                                                                                  |
| Clave                                                                                                    |      |                                          | creación de usuario público                                                                                   |
| ¿Olvidó la contraseña?                                                                                                   |      |                                          | haciendo click <u>aquí.</u>                                                                                   |
| Ingresar                                                                                                    |      |                                          |                                                                                                    |
| Si aún no está inscrito (registrado), por favor oprima el botón "REGISTRARSE" para<br>realizar su solicitud de registro. |      | Debe tene<br>propietario<br>electrónica. | r presente que el registro en el portal debe ser del<br>o, ya que el sistema validará los datos para la firma |
| Registrarse                                                                                                    |      |                                          |                                                                                                    |

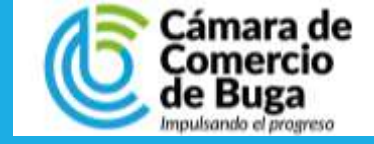

#### **INICIE EL PROCESO**

Digita el número de matrícula del establecimiento de comercio, seleccione el motivo de la cancelación y describa en forma breve y resuma el motivo de la cancelación en el campo de observaciones

Oprima el botón "CONTINUAR"

| Matrícula                        |                                     | Motivo de la cancelación<br>Seleccione                   | (*) 🚱 |
|----------------------------------|-------------------------------------|----------------------------------------------------------|-------|
|                                  |                                     | Observaciones (*) ?                                      |       |
| OBSERVACIONES                    |                                     |                                                          |       |
|                                  |                                     |                                                          |       |
|                                  |                                     |                                                          |       |
|                                  |                                     | ▲ Limpiar  Ocontinuar                                    |       |
| Si inició previamente un trámite | de solicitud de cancelación y desea | retomarlo, indique a continuación el número de recuperad | ión.  |
|                                  |                                     | Número de recuperación                                   |       |
|                                  |                                     |                                                          |       |

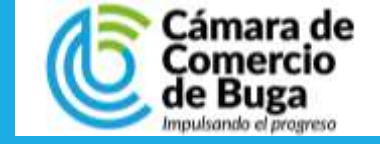

## PASO 4 VERIFICACIÓN DE LA INFORMACIÓN

Guarde el número de recuperación que le asigna el sistema 🖺 Datos del trámite Apreciado usuario, por favor valide la información de la matrícula mercantil seleccionada, verifique el motivo y la observación de la cancelación. En caso de estar de acuerdo con el costo de la transacción, oprima el botón CONTINUAR. Estado Nro. Recuperación Liquidación VPXRKK 230187 Validada Matrícula base: Nombre bases Motivo cancelación: CAMBIO DE DOMICILIO Observaciones a la cancelación CANCELACION Verifique el LIQUIDACIÓN valor a pagar A continuación se despliega la liquidación de los servicios solicitados. Vr. Uni Vr. Parcial Servicio Nombre Expediente Cantidad 01031501 CANCELACION DE MATRICULA PERSONA NATURAL/JURIDICA 70037 1 \$12,300 Valor bruto \$12,300 Iva \$0 Total \$12,300

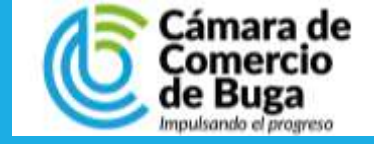

## PASO 5 FIRMA ELECTRONICA

En este punto podrá ver el soporte con la solicitud de la cancelación

En este caso, como el pago se va a realizar de manera virtual, presionamos sobre el botón de **Firmar electrónicamente.** 

| 🖺 Ane | xos a la solicitud de cancelación                                                                                                    |                                                                                                    |                                                                                       |                  |
|-------|----------------------------------------------------------------------------------------------------|----------------------------------------------------------------------------------------------------|---------------------------------------------------------------------------------------|------------------|
| Sopo  | ortes                                                                                                    |                                                                                                    |                                                                                       |                  |
| Apr   | eciado usuario, a continuación anexe los soportes documentales para continuar co<br>nbre propio o por el propietario del establecimiento de comercio. Los documentos a     | on el trámite. Recuerde que la solicitud de canci<br>a anexar deben estar en formato PDF y tener un f | elación debe ser presentada directamente por la Persona Natu<br>tamaño máximo de 3MB. | iral actuando en |
| #     | Tipo soporte                                                                                                    |                                                                                                    |                                                                                       | Acciones         |
| 01)   | Solicitud de cancelación del establecimiento de comercio.<br>Anexe la solicitud de cancelación del establecimiento de comercio debidamente firmado por el p                | ropietario.                                                                                           |                                                                                       | 1                |
| 02)   | Poder o autorización para cancelar la matrícula del establecimiento.<br>Anexe copia del poder a través del cual se autoriza para cancelar la matrícula del establecimiento | ). Cuando el proceso de cancelación se realice por interme                                            | idio de terceras personas.                                                            | 1                |
| 03)   | Copia del documento de identidad del autorizado o apoderado.<br>Anexe copia del documento de identidad del apoderado o autorizado, solo en caso de que el trá              | mite de cancelación esté siendo realizado por una person                                              | a diferente al comerciante.                                                           | 1                |
|       |                                                                                                    |                                                                                                    |                                                                                       |                  |
|       |                                                                                                    | V                                                                                                    |                                                                                       |                  |
|       | → Firma Electrónica                                                                                                    | 🖨 Ver soporte                                                                                         | 🖙 Abandonar                                                                           |                  |

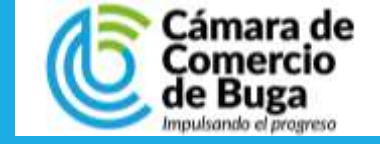

# PASO 6 VERIFICACIÓN DE IDENTIDAD

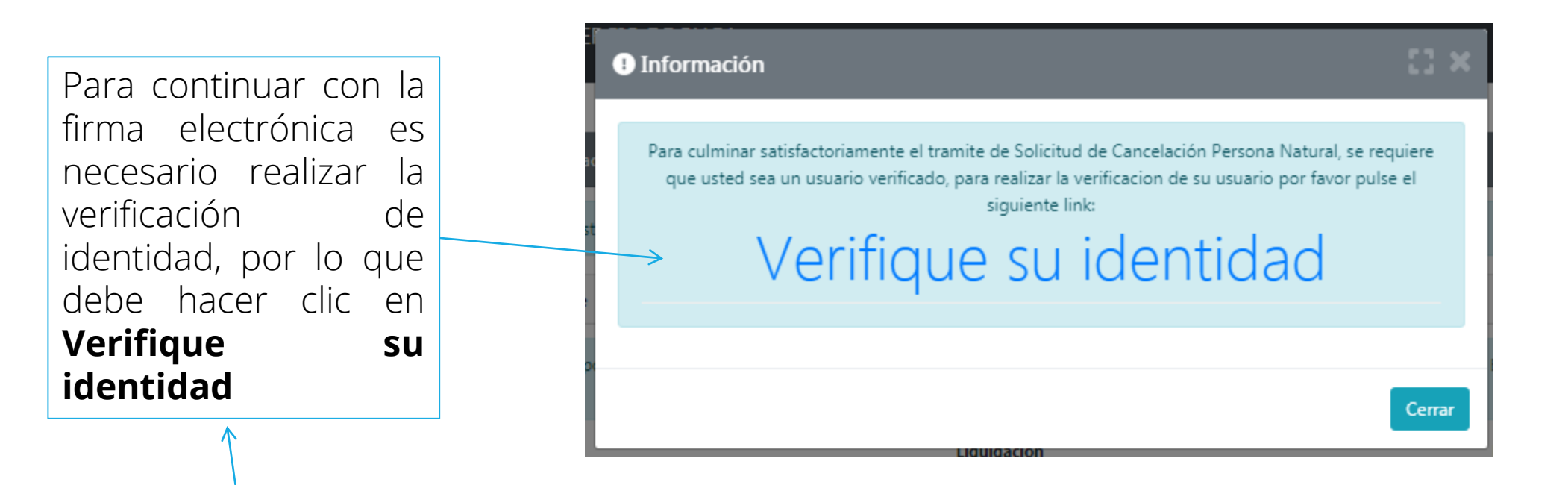

En cumplimiento de lo establecido en la Ley 527 de 1999 (Ley de Comercio Electrónico) y en el decreto 2364 de noviembre de 2012 que habilita en Colombia el uso de Firmas Electrónicas como alternativa a las Firmas Digitales para la realización de trámites en forma virtual, lo primero que debemos hacer para permitirle la presentación de trámites en forma NO PRESENCIAL es **Inscribirlo como Usuario Verificado**.

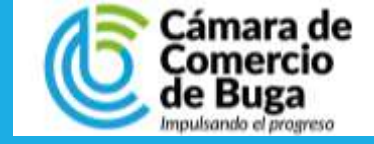

## **VERIFICACIÓN DE IDENTIDAD**

Digite los campos con los datos del representante legal.

Indique si **AUTORIZA** a la **CÁMARA DE COMERCIO DE BUGA** para hacer uso de la información

Clic en **"No soy un robot"** y en **"Verificación Identidad"** 

| ipo identificación (*)                                                                                                    | Número de identificación (*)                                                                                                    |
|----------------------------------------------------------------------------------------------------|----------------------------------------------------------------------------------------------------|
| Cédula de ciudadanía                                                                                                    | Número de identificación                                                                                                    |
| echa de expedición del documento (*)                                                                                                    | Primer apellido (*)                                                                                                    |
| Fecha de expedición del documento (*)                                                                                                    | PRIMER APELLIDO                                                                                                    |
| egundo apellido                                                                                                    | Nombres (*)                                                                                                    |
| SEGUNDO APELLIDO                                                                                                    | NOMBRES                                                                                                    |
| irección (*)                                                                                                    | Municipio (*)                                                                                                    |
| DIRECCIÓN                                                                                                    | ABEJORRAL                                                                                                    |
| orreo electrónico (*)                                                                                                    | Número celular (*)                                                                                                    |
| Correo electrónico                                                                                                    | Número celular 🥥 Validar celular                                                                                                    |
| Al continuar con su solicitud, USTED AUTORIZA a la CAMARA DE COMERCIO DE BUGA para hacer uso<br>el desarrollo de sus funciones registrales, tal como se puede evidenciar en la Declaración de privacidad | de la información que ha incluido en este formulario para los fines que la entidad considere necesarios<br>l y en la Política de Tratamiento de la Información. |

reCAPTCHA Privecided • Términos

Activar Windows

No soy un robot

Verificar Identidad

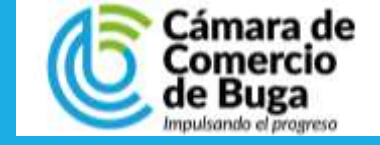

## **VERIFICACIÓN DE IDENTIDAD**

Lea detenidamente las recomendaciones, si está de acuerdo con el procedimiento planteado, por favor oprima el botón "CONTINUAR", en caso contrario oprima el botón "ABANDONAR".

#### Apreciado usuario,

En cumplimiento de lo establecido en la Ley 527 de 1999 (Ley de Comercio Electrónico) y en el decreto 2364 de noviembre de 2012 que habilita en Colombia el uso de Firmas Electrónicas como alternativa a las Firmas Digitales para la realización de trámites en forma virtual, lo primero que debemos hacer para permitirle la presentación de trámites en forma NO PRESENCIAL es **Inscribirlo como Usuario Verificado**. Para ello hacemos uso de los servicios de las redes financieras, las cuales a través de un conjunto de preguntas que solo usted puede responder, nos dan el nivel adecuado de certeza acerca de su identidad.

Habiendo validado su identidad, le enviaremos un correo con una clave que SOLO USTED CONOCERA y al mismo tiempo le enviaremos a su número celular un código. Tanto la clave que le llegue como el código que le enviemos al celular deberá digitarlos para confirmar su acceso y aceptación de los términos del servicio y confirmar así la Inscripción.

Esta verificación es de suma importancia para permitirle, en forma segura, y previniendo problemas de suplantación, realizar trámites completamente electrónicos en nuestras plataformas de servicios virtuales.

Si usted no tiene **un correo electrónico personal** o no tiene **número de celular permanente**, no continue con este proceso de verificación pues dichos datos son indispensables.

Si usted no tiene número de cédula de ciudadanía, es menor de edad, o no tiene historial financiero, no continue con este proceso de verificación pues es una condición.

En caso de que no sea posible realizar la Inscripción como Usuario verificado en forma electrónica, puede acercarse a una de nuestras oficinas para que un asesor realice la inscripción en forma presencial.

Si está de acuerdo con el procedimiento planteado, por favor oprima el botón "CONTINUAR", en caso contrario oprima el botón "ABANDONAR".

Activar Windows Ve a Configuración para

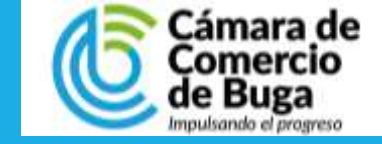

## **VERIFICACIÓN DE IDENTIDAD**

Lea detenidamente las recomendaciones

Sólo el titular del documento de identidad estará en capacidad de realizar el proceso de generación de clave y de aprobar la verificación, si está de acuerdo presione Aceptar y Continuar

#### ACUERDO DE ACEPTACIÓN Y VERIFICACIÓN DE IDENTIDAD

identificado con cédula de ciudadanía númer usuario de los servicios en línea de la CAMARA DE COMERCIO DE BUGA manifiesta, mediante la aceptación de estos términos y condiciones de uso, que el mecanismo de autenticación es confiable y apropiado para el desarrollo de trámites ante la CAMARA DE COMERCIO DE BUGA, y que se trata de una manifestación de firma electrónica(garantizando la autenticidad e integridad, de conformidad por lo descrito en los artículos 4 y 5 del Decreto 2364 de 2012) se obliga el usuario a tratarla como un dato confidencial, personal e intransferible, siendo su responsabilidad exclusiva el manejo, administración y custodia de la clave generada.

Antes de llevar a cabo la generación y envío de la clave sugerida, usted deberá responder correctamente las preguntas sobre su historial crediticio y financiero. Si usted no es el titular del documento de identidad absténgase de diligenciar el cuestionario. Sólo el titular del documento de identidad estará en capacidad de realizar el proceso de generación de clave y de aprobar la verificación.

Seleccione la fecha de expedición de su documento de identidad y haga clic en "Continuar":

Para aprobar la verificación de identidad tenga en cuenta:

- 1. Deberá responder correctamente la totalidad de las preguntas realizadas.
- 2. Tendrá un máximo de tres (3) intentos de responder correctamente.

3. En caso de fallar los tres intentos permitidos, el sistema no le permitirá volver a realizar el trámite de solicitud de contraseña segura, por lo tanto deberá comunicarse con servicio al cliente en la Cámara de Comercio para que lo orienten en relación con el proceso que debe seguir.

Si usted no es el titular del documento de identidad número:

absténgase de diligenciar el cuestionario. Sólo el titular del documento de identidad estará en capacidad de realizar el proceso de generación de clave y de aprobar la verificación.

> Aceptar y Continuar No Acepto

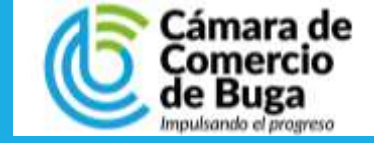

## **VERIFICACIÓN DE IDENTIDAD**

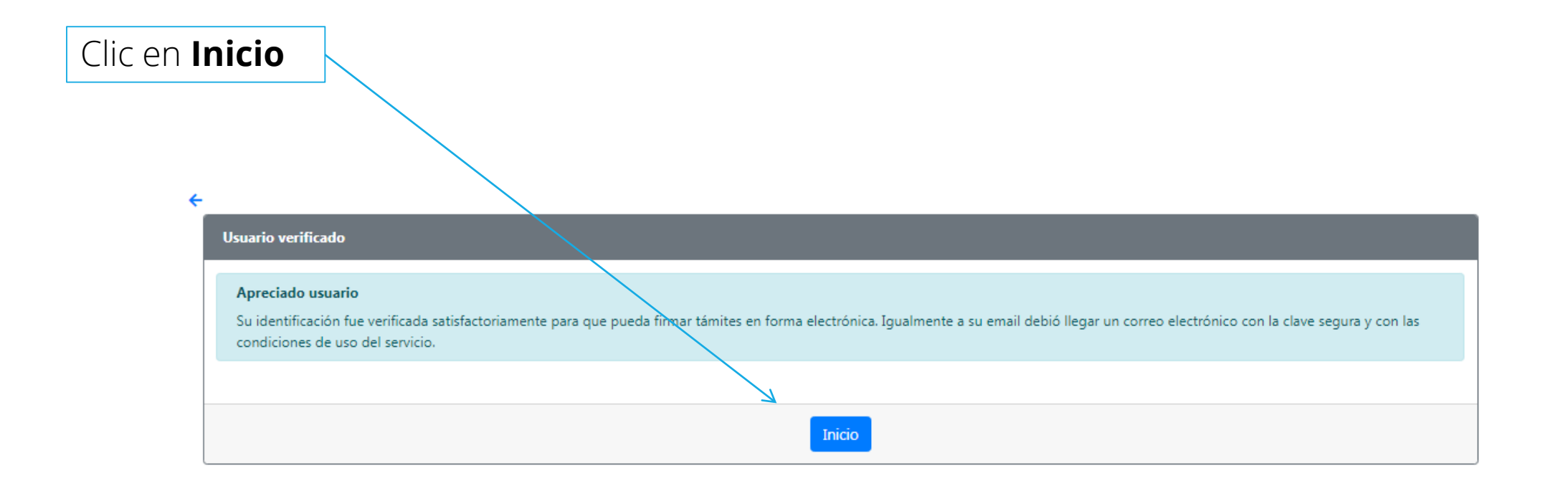

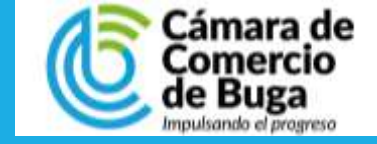

### **SELECCIONE LA OPCION**

En el menú principal de la parte izquierda de la pantalla, seleccione la opción de **Solicitud de cancelación Reg. Mercantil.** 

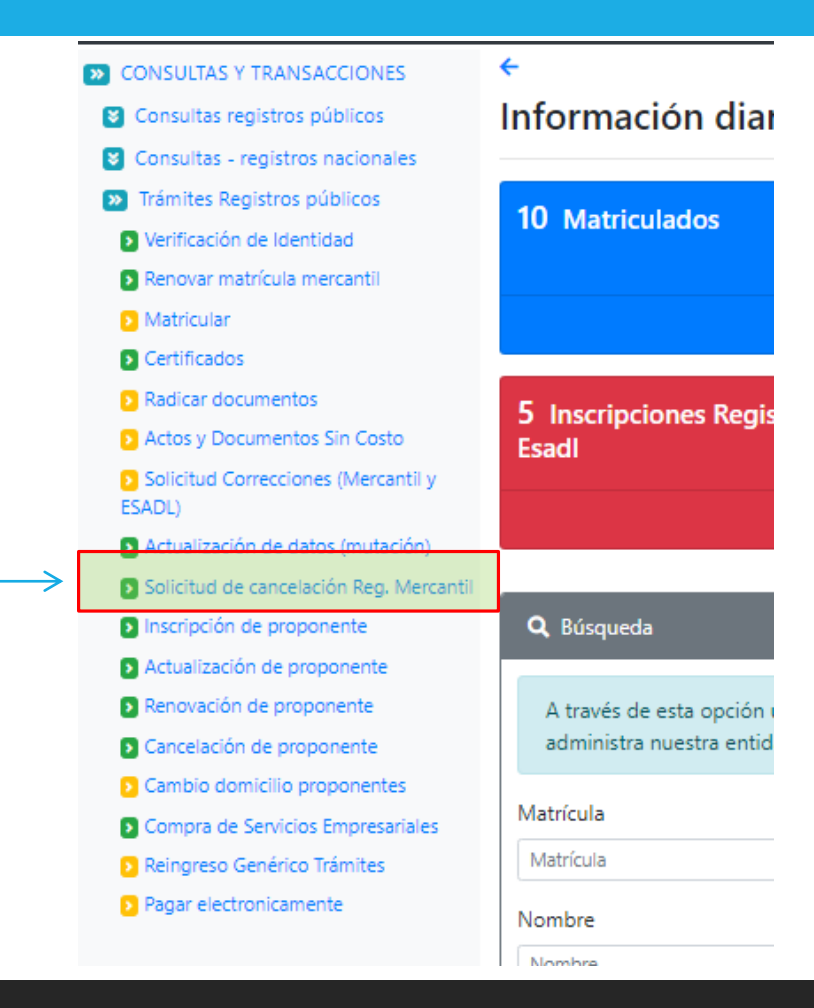

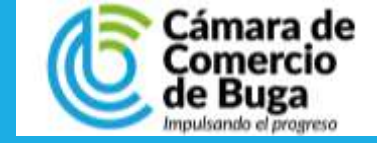

# PASO 12 **RECUPERE LA TRANSACCIÓN**

|                          | Por favor digite el número de matrícula mercantil pa<br>y los establecimientos de comercio. | ara el cual desea realizar la solicitud de cancelación. Tenga en cuenta que la soli | citud de cancelación solo es permitida para las personas naturales |
|--------------------------|---------------------------------------------------------------------------------------------|-------------------------------------------------------------------------------------|--------------------------------------------------------------------|
|                          | Matrícula (*)                                                                               | Motivo de la cancelación (*) 🕃                                                      |                                                                    |
|                          | Matrícula                                                                                   | Seleccione                                                                          | ~                                                                  |
|                          |                                                                                             | Observaciones (*) 😯                                                                 |                                                                    |
|                          | OBSERVACIONES                                                                               |                                                                                     |                                                                    |
|                          |                                                                                             |                                                                                     |                                                                    |
|                          |                                                                                             |                                                                                     |                                                                    |
|                          |                                                                                             | ▲ Limpiar  Ocntinuar                                                                |                                                                    |
| Digite el número de      |                                                                                             |                                                                                     |                                                                    |
| recuperación que guardo  | Si inició previamente un trámite de solicitud de cano                                       | celación y desea retomarlo, indique a continuación el número de recuperación.       |                                                                    |
| antoriormonto y prosiono |                                                                                             | Número de recuperación                                                              |                                                                    |
|                          | $\rightarrow$                                                                               | NÚMERO DE RECUPERACIÓN                                                              |                                                                    |
| Continuar                |                                                                                             |                                                                                     | Activar Windows                                                    |
|                          |                                                                                             | 🐟 Limpiar 🕒 S Continuar                                                             | Ve a Configuración para activar Windows.                           |

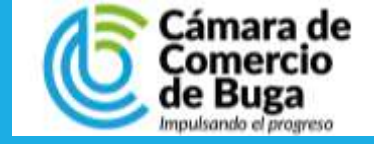

## PASO 13 FIRMADO ELECTRÓNICO

#### Anexos a la solicitud de cancelación

Soportes

### Nuevamente oprima sobre el botón de Firmar electrónicamente.

| # Tipo soporte Accion                                                                                                    |                                                                                                    |  |          |   |
|----------------------------------------------------------------------------------------------------|----------------------------------------------------------------------------------------------------|--|----------|---|
| 01)                                                                                                    | ) Solicitud de cancelación del establecimiento de comercio.<br>Anexe la solicitud de cancelación del establecimiento de comercio debidamente firmado por el propietario. |  |          | 1 |
| 22) Poder o autorización para cancelar la matrícula del establecimiento.<br>Anexe copia del poder a través del cual se autoriza para cancelar la matrícula del establecimiento. Cuando el proceso de cancelación se realice por intermedio de terceras personas. |                                                                                                    |  | 1        |   |
| 03) Copia del documento de identidad del autorizado o apoderado.<br>Anexe copia del documento de identidad del apoderado o autorizado, solo en caso de que el trámite de cancelación esté siendo realizado por una persona diferente al comerciante.             |                                                                                                    |  | <b>1</b> |   |
|                                                                                                    |                                                                                                    |  |          |   |
|                                                                                                    |                                                                                                    |  |          |   |
|                                                                                                    |                                                                                                    |  |          |   |
|                                                                                                    |                                                                                                    |  |          | _ |

Apreciado usuario, a continuación anexe los soportes documentales para continuar con el trámite. Recuerde que la solicitud de cancelación debe ser presentada directamente por la Persona Natural actuando en

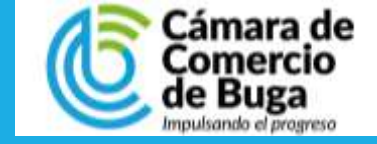

# PASO 14 FIRMADO ELECTRÓNICO

|                                    | SOLICITUD MUTACION DE ACTIVIDAD                 |                         |                                                                                                    |
|------------------------------------|-------------------------------------------------|-------------------------|----------------------------------------------------------------------------------------------------|
|                                    | Confirme a continuación los datos de la persona | que firmará el trámite. | Digite el correo con el cual inicio<br>sesión                                                                                                    |
| Presione<br><b>Aceptar</b> si esta | Número de identificación                        | Correo electrónico      |                                                                                                    |
| el proceso.                        | Primer apellido                                 | Segundo apellido        |                                                                                                    |
|                                    | Primer nombre                                   | Segundo nombre          | Por favor confirme el correo electrónico. Le solicitamos la confirmación pues ×<br>debemos asegurarnos que el correo asociado con el usuario y al que llegarán los |
|                                    | Celular                                         |                         | soportes es el correcto.                                                                                                    |
|                                    | Direcció                                        | ón                      |                                                                                                    |
|                                    | > 🖉 Estoy de acu                                | erdo y acepto           | Cancel OK                                                                                                    |

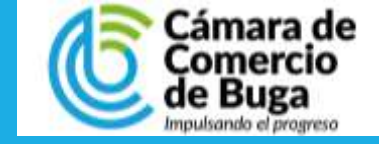

## PASO 15 FIRMADO ELECTRÓNICO

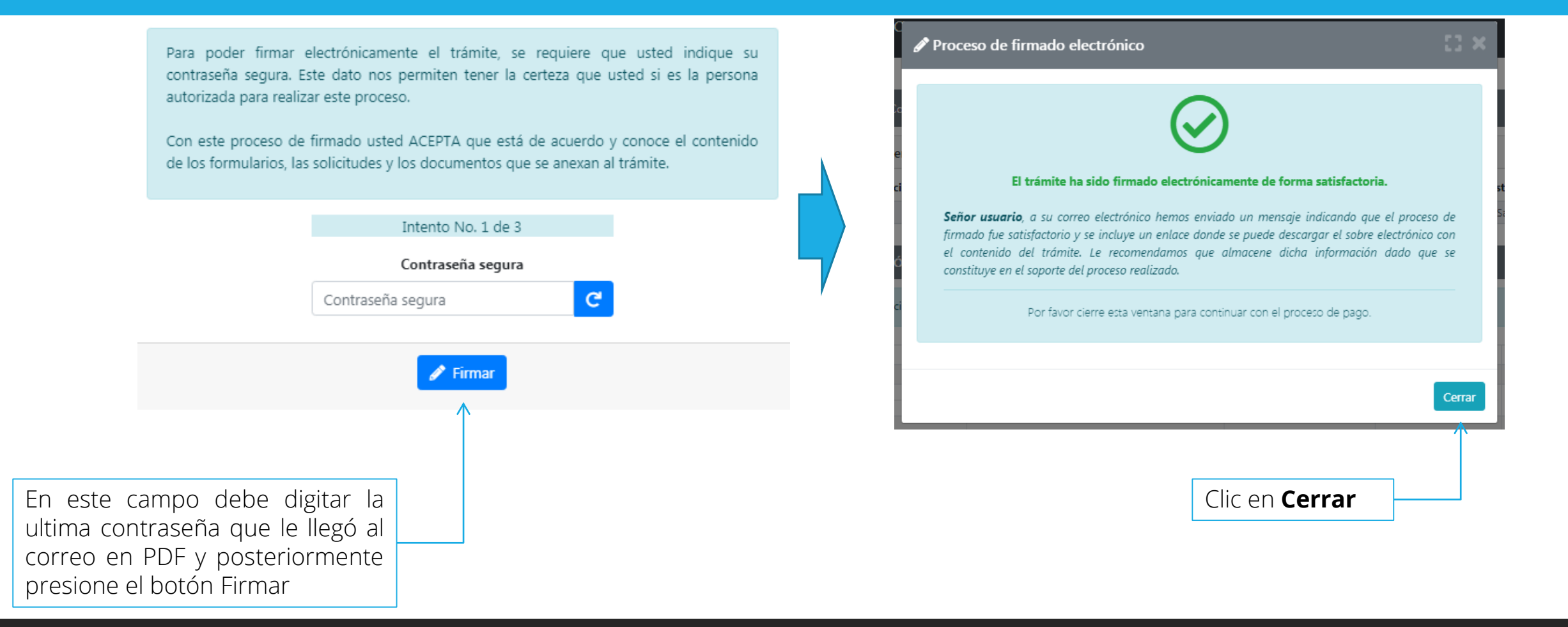

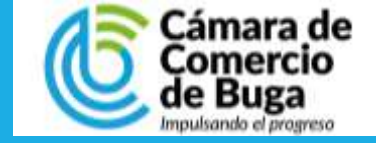

# PASO 16 pago electrónico

| Sopo         | rtes                                                                                                    |             |
|--------------|----------------------------------------------------------------------------------------------------|-------------|
| Apre<br>actu | eciado usuario, a continuación anexe los soportes documentales para continuar con el trámite. Recuerde que la solicitud de cancelación debe ser presentada directamente por la Pers<br>ando en nombre propio o por el propietario del establecimiento de comercio. Los documentos a anexar deben estar en formato PDF y tener un tamaño máximo de 3MB. | ona Natural |
| #            | Tipo soporte                                                                                                    | Acciones    |
| 01)          | Solicitud de cancelación del establecimiento de comercio.<br>Anexe la solicitud de cancelación del establecimiento de comercio debidamente firmado por el propietario.                                                                                                    |             |
| 02)          | Poder o autorización para cancelar la matrícula del establecimiento.<br>Anexe copia del poder a través del cual se autoriza para cancelar la matrícula del establecimiento. Cuando el proceso de cancelación se realice por intermedio de terceras personas.                                                                                           |             |
| 03)          | Copia del documento de identidad del autorizado o apoderado.<br>Anexe copia del documento de identidad del apoderado o autorizado, solo en caso de que el trámite de cancelación esté siendo realizado por una persona diferente al comerciante.                                                                                                    |             |
|              |                                                                                                    |             |
|              |                                                                                                    |             |

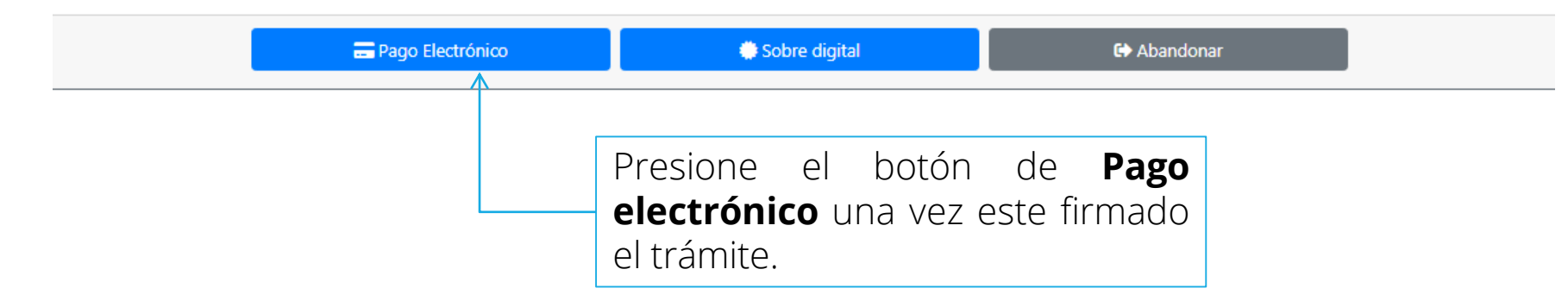

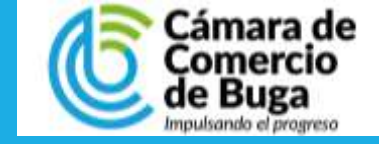

### **PAGO DEL SERVICIO**

#### Pago no presencial CAMARA DE COMERCIO DE BUGA

Apreciado usuario

Por favor indique a continuación el número de recuperación asignado al trámite que desea usted pagar en forma no presencial. Recuerde que para realizar pagos no presenciales, el trámite debió ser firmado electrónicamente. En caso contrario el sistema no permitirá continuar con el pago y deberá hacerlo en forma presencial

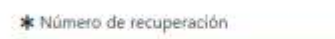

Continuar

Digite los datos del cliente y complete los campos en rojo

Confirme el numero de recuperación del trámite y presione el botón de **Continuar** para iniciar el proceso de pago electrónico.

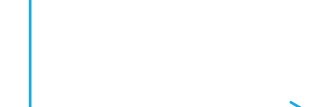

Si está de acuerdo con la misma, por favor digite a continuación los datos del cliente. Sea muy exacto en la información a digitar pues el recibo de caja será expedido de acuerdo con estos datos.

#### \*\*\*\*\* DATOS DEL CLIENTE / PAGADOR \*\*\*\*\*

Por favor indique a continuación los datos de la persona, natural o junidica, a nombre de quien deberá expedirse la factura de venta \*Tao de deretitados de dese

|                                 | · · · · · · · · · · · · · · · · · · · |                                            | and the last of the local division of the Data set |
|---------------------------------|---------------------------------------|--------------------------------------------|----------------------------------------------------|
|                                 |                                       |                                            |                                                    |
|                                 | En caso de pressone em                | aules militan norffitter y receilers       |                                                    |
| Animar panilatat                | Regardo apolico.                      | Planar dombre                              | lingunda nombre                                    |
| DOONTELET                       | MI LATAGE                             | CRESSAN                                    | 1.5AMDAD                                           |
|                                 | Gatur da                              | All series and series                      |                                                    |
| <ul> <li>Dia webbber</li> </ul> |                                       | <ul> <li>Muticipat</li> </ul>              | Citatige point#                                    |
| C. 8593 8-78                    |                                       |                                            |                                                    |
|                                 | Tatal de abicaldo yave notita         | alle Dajitge Delle deut siere              | and a state                                        |
| · Disectoria                    |                                       | · Matcipir                                 | Clickge port#                                      |
| C. 4360 J - 78                  |                                       | BUGA NAD                                   | ~                                                  |
|                                 | Designation                           | defaults has presented all                 |                                                    |
| Takirbaan Kja                   | No. Origine                           | #?at                                       | #Longanje                                          |
| 1144081019                      | 21689-10                              | Estable                                    | Cipalat N                                          |
|                                 | Initiaat na Jorea                     | n eleminica y confirmeto                   |                                                    |
| Corres rectribute               |                                       | <ul> <li>Castanación carre elas</li> </ul> | b isan                                             |
| conantony and (grad             | zate                                  |                                            |                                                    |
|                                 | Telescolor a                          | le typa tulkatutio y fiscal                |                                                    |
| Cádgo Highim                    | * Regrossifictual facul               | Codep Reports                              | North/e impariety                                  |
| fairman .                       | / Decenter V                          | Televisine                                 | ×                                                  |
|                                 | Barponsalde triba                     | est)                                       |                                                    |
|                                 |                                       |                                            |                                                    |
|                                 | Barpionalde Hila                      | trii                                       |                                                    |

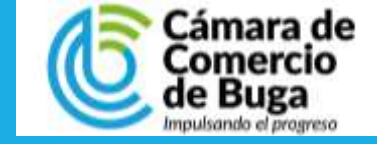

## PASO 18 pago del servicio

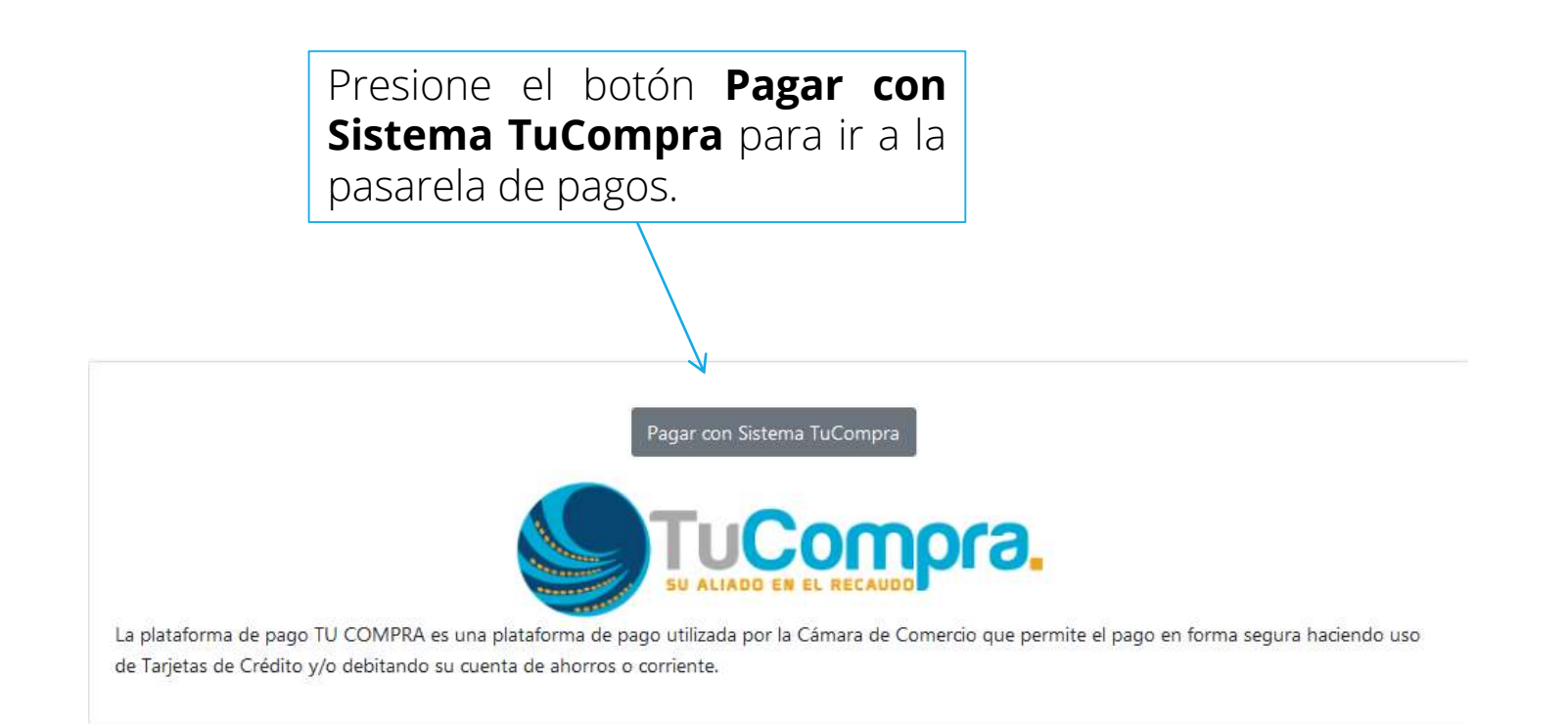

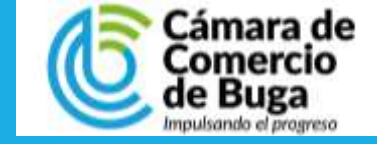

# PASO 19 pago del servicio

1. Seleccione el medio de pago.

El sistema lo redirige a algunas de las opciones disponibles.

| Carl Oktober                                                                                                    |                                                                                                    |   | Numero de Tarjeta: *                                                                           | 0          |
|----------------------------------------------------------------------------------------------------|----------------------------------------------------------------------------------------------------|---|------------------------------------------------------------------------------------------------|------------|
| Resumen de la compra                                                                                                    | Seleccione medio de pago                                                                                                    |   | Codigo Seguridad: *                                                                            | * (2)      |
| Consecutive Comercia:<br>Descripción:                                                                                                    | Tarjetas de Credito                                                                                                    |   | Numero de Cuotas: <sup>4</sup> Seleccione                                                      |            |
| matricitagnat<br>Valor a pagar:                                                                                                    | 285 (                                                                                                    |   | Cancelar                                                                                       | Pagar      |
| \$87,100.00 COP                                                                                                    | Line Line                                                                                                    |   | 41 mm                                                                                          |            |
|                                                                                                    | Cuenta Bancaria                                                                                                    |   | ି Volver                                                                                       |            |
| nformación Usuario                                                                                                    | Company and the second second s |   |                                                                                                |            |
| Docimente on                                                                                                    | Gancelar                                                                                                    |   |                                                                                                |            |
| de identifidad: OG *                                                                                                    |                                                                                                    | _ |                                                                                                |            |
| de identificat: CC *                                                                                                    |                                                                                                    | - |                                                                                                |            |
| de identitat: -CG +<br>Número<br>Manthostin:                                                                                                    |                                                                                                    | - |                                                                                                |            |
| de identifiad: "GG *<br>Núneco<br>Meetificación:<br>Nonbres: *<br>Apelièku: *                                                                                                    |                                                                                                    | - |                                                                                                |            |
| de identifiat: "CG *<br>Númeos<br>Meetificación:<br>Nonbes: *<br>Apolidos: *<br>Carrec: *                                                                                                    |                                                                                                    | - |                                                                                                |            |
| de identifiat: "CC *<br>Númeos<br>Meetificación:<br>Nonbes: *<br>Apolisios: *<br>Carrea: *<br>Teléfono: *                                                                                                    |                                                                                                    | - |                                                                                                |            |
| de identifiat: CC * Núneos Montos Montos: Apellidus: Correct.* Tektfonot.* Coluber: *                                                                                                    |                                                                                                    | - | Seleccione banco: * Seleccione                                                                 | •          |
| de identifiad: CC * Noness Moness Monthactor: Norbers: Apellidus: Correct Cohlar: Cohlar: Dimeción                                                                                                    |                                                                                                    | - | Seleccione banco: * Seleccione<br>Tipo persona: * Seleccione                                   | •          |
| de Mentikal:<br>Nonkes<br>Montes<br>Montes |                                                                                                    | _ | Seleccione banco: * Seleccione<br>Tipo persona: * Seleccione                                   | •          |
| de identificat:<br>Nomeros<br>Identificación:<br>Acepto Protecte Tratamiento de<br>Dates<br>CAMARA DE COMERCIO DE BUGA<br>NLIT: 891380018-4                                                                                                    |                                                                                                    | _ | Seleccione banco: * Seleccione<br>Tipo persona: * Seleccione<br>Seleccione banco: * Seleccione | •<br>Pagar |

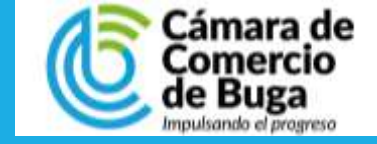

## PASO 20 pago del servicio

Finalizada la transacción el sistema le arrojará la confirmación de la compra y a su correo electrónico le será enviado:

- Confirmación de la transacción por parte de Tucompra.
- Factura Electrónica.

| Capean | tc | pay | Artes<br>Becaudo<br>Express |
|--------|----|-----|-----------------------------|
|--------|----|-----|-----------------------------|

| Resumen Transacción                                                                                                    |                                                                      |
|----------------------------------------------------------------------------------------------------|----------------------------------------------------------------------|
| Transacción                                                                                                    |                                                                      |
| CAMARA DE COMERCIO DE BUGA                                                                                                    | CALLARS DE COLERCIO DE DUCS                                          |
| N.I.T.: 891380018-4                                                                                                    | NLT: 891380018-4<br>Email: camara@ccbuga.org.co<br>Telefono: 2371123 |
| Descripción:                                                                                                    |                                                                      |
| Datos de la Transacción                                                                                                    |                                                                      |
| Fecha:                                                                                                    |                                                                      |
| Valor Pago:                                                                                                    |                                                                      |
| Estado:                                                                                                    |                                                                      |
| Dirección IP:                                                                                                    |                                                                      |
| Si desea mayor información sobre el estado actual de su Transacción puede comunicarse a nuestras líneas de<br>atención o al correo que se encuentra en la parte lateral de esta pantalla |                                                                      |

Finalizar

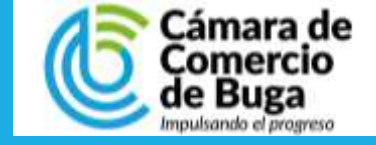

## PASO 21 FINALIZACION DEL PROCESO

Finalizado el proceso de cancelación del establecimiento de comercio continúe con la matrícula de la persona natural.

Para esto inicie a partir del paso 11 con la matricula de la persona natural.

Una vez se realice los dos pagos correspondientes a la cancelación de la persona natural y el establecimiento de comercio, se debe esperar 24 horas para que quede radicado del trámite.

## MUCHAS GRACIAS POR UTILIZAR NUESTROS SERVICIOS

Cualquier consulta o soporte puede comunicase con nosotros a la línea 2371123 o Whatsapp 3108461998